## **Reducing image file size**

This short guide will show you how to drastically reduce the size of image files for you to upload to iQ-Energy.

- 👻 🛒 Slide Show 🛛 🙆 Bur Organize Rating Name Date taken Tags Size Favorite Links E Pictures Music B Searches Documents Building inluding flat lower left double glazing wall thickness elec meter evidence of front elevation corridor brickwork Folders 👔 Application Data . ᡖ Contacts H 👩 Cookies Desktop hot water interior low energy side + front storage heater Documents lighting elevation ACT Additional Air Con files 📗 Air-Con Manual 🌡 Cooper 🍌 DEC - 10 Argyle Street 퉬 DesignBuilder Data storage heater 2 boubleCAD XT Pro 3 📗 Downloads 11 items
- 1. Save all of the images that you wish to resize in one folder on your computer:

2. Highlight all of the images that you want to resize, right-click to select the 'send to' option, and then select 'Mail Recipient':

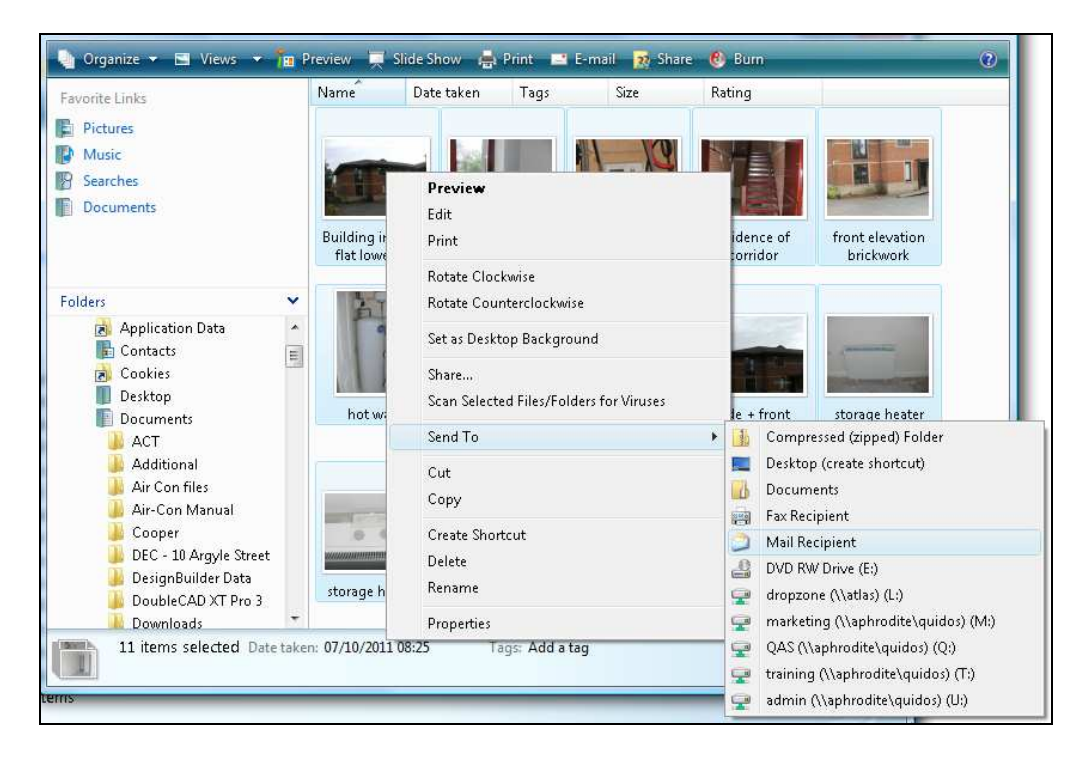

3. You will be prompted to select what size you want the images to be resized to. Select the 'Smaller: 640 x 480' option and click 'attach':

| avorite Links              | Name           | Date taken    | Tags           | Size            | Rating    |                                       |
|----------------------------|----------------|---------------|----------------|-----------------|-----------|---------------------------------------|
| Pictures                   |                |               |                |                 |           |                                       |
| Music                      |                | - Deal        |                | 1 10            |           |                                       |
| Searches                   |                | Draviaw       |                |                 |           |                                       |
| Documents                  |                | Edit          |                |                 |           |                                       |
|                            | Buildina ir    | Drint         |                |                 | idence of | front elevation                       |
|                            | flat lowe      | FILL          |                |                 | corridor  | brickwork                             |
|                            |                | Rotate Clo    | ckwise -       |                 |           |                                       |
| olders                     | E              | Rotate Cou    | interclockwise |                 |           | · · · · · · · · · · · · · · · · · · · |
| Application Data           |                | Set as Desk   |                |                 |           |                                       |
| Cookies                    | Attach         | Files         | 100            |                 | x D       |                                       |
| Desktop                    |                |               |                |                 |           | Concernation State                    |
| Documents                  |                | Picture size: | Smaller: 640   | × 480           | •         | storage heater                        |
| 📕 ACT                      |                |               | Smaller: 640   | × 480           |           | sed (zipped) Folder                   |
| 🎍 Additional               |                |               | Medium: 10     | 000<br>24 x 768 |           | (create shortcut)                     |
| Air Con files              |                |               | Large: 1280    | × 1024          |           | its                                   |
| Gooper                     |                |               | Original Size  | !               |           | lient                                 |
| DEC - 10 Argyle Street     |                |               |                | Alter alt       | Curved    | pient                                 |
| 📕 DesignBuilder Data       |                |               |                | Attach          | Cancel    | Drive (E:)                            |
| 🌗 DoubleCAD XT Pro 3       | st             |               |                |                 |           |                                       |
| Downloads                  |                | Properties    |                |                 | 🚽 market  | ting (\\aphrodite\quidos) (M:)        |
| 11 items selected Date tal | ken: 07/10/201 | 1 08:25 T     | ags: Add a ta  | 9               | 🔤 QAS (\  | \aphrodite\quidos) (Q:)               |

4. Your computer will now bring up an email with all of the images saved within as much smaller attachments:

| Ca) 2 7 7           | 🚁 🍲 🗧 Emailing:                                                   | low energy lighting, s                                                      | ide + front elevation                                                                                                    | , storage heater, sto                                            | orage heater 2, Bui                                            | lding inluding flat lo                                         | wer left, d               |                   |
|---------------------|-------------------------------------------------------------------|-----------------------------------------------------------------------------|----------------------------------------------------------------------------------------------------|------------------------------------------------------------------|----------------------------------------------------------------|----------------------------------------------------------------|---------------------------|-------------------|
| Message             | Insert Options                                                    | Format Text D                                                               | eveloper                                                                                                    |                                                                  |                                                                |                                                                |                           | ۲                 |
| Paste Format P      | ainter                                                            | -  A` ∧`)[≔ -<br>2 - <u>A</u> -][≡ ≡ =                                      | i⊟ - (+)<br>■ i≢ i≢ Addre<br>Book                                                                                                    | ss Check Attach<br>Names File                                    | Attach Business<br>Item Card +                                 | Calendar Signature                                             | Follow Up +               | ABC<br>Spelling   |
| Ciipbuaru           |                                                                   | pasic rext                                                                  | /// D                                                                                                    | annes                                                            | include                                                        |                                                                | Options                   | Prooning          |
| This message has no | it been sent.                                                     |                                                                             |                                                                                                    |                                                                  |                                                                |                                                                |                           |                   |
| To                  |                                                                   |                                                                             |                                                                                                    |                                                                  |                                                                |                                                                |                           |                   |
| Send Cc             |                                                                   |                                                                             |                                                                                                    |                                                                  |                                                                |                                                                |                           |                   |
| Bcc                 |                                                                   |                                                                             |                                                                                                    |                                                                  |                                                                |                                                                |                           |                   |
| Subject:            | Emailing: low energy li                                           | ghting, side + front e                                                      | evation, storage hea                                                                                                    | er, storage heater 2:                                            | , Building inluding                                            | g flat lower left, doub                                        | ile glazing wall          | thickness, elec r |
| Attached:           | Iow energy lighting<br>Building inluding f<br>evidence of corrido | a.ipq (20 KB); 🛋 side<br>lat lower left.ipq (40 K<br>r.ipq (53 KB); 🛋 front | <ul> <li>front elevation.jpg</li> <li>B); Solution de la construction de la construcción de la construcción de la const</li></ul> | (34 KB); 🔛 storage<br>g wall thickness.jpg<br>jpg (65 KB); 🔛 hot | heater.jpg (24 KB);<br>(33 KB); 🔛 elec m<br>water.jpg (19 KB); | Estorage heater 2<br>eter.jpg (43 KB);<br>Einterior.jpg (24 KE | <u>ipq (33 KB);</u><br>1) |                   |
| Z                   | -3-1-4-1-5-1-6                                                    |                                                                             | · · · 10 · · · 11 · · · ·                                                                                                    | 12 · · · 13 · · · 14 · · ·                                       | 15 - 1 - 16 - 1 - 17                                           | 18 19 2                                                        | 0 • 1 • 21 • 1 • 2        | 22 · 1 · 23 · 🛆 👸 |
| Your message        | is ready to be s                                                  | ent with the f                                                              | ollowing file                                                                                                    | or link atta                                                     | chments:                                                       | 10-00 - 2-4 U - 2-                                             |                           | Î                 |
| low energy li       | ghting                                                            |                                                                             |                                                                                                    |                                                                  |                                                                |                                                                |                           |                   |
| side + front        | elevation                                                         |                                                                             |                                                                                                    |                                                                  |                                                                |                                                                |                           |                   |
| storage heate       | ir<br>ir 2                                                        |                                                                             |                                                                                                    |                                                                  |                                                                |                                                                |                           |                   |
| Building inlu       | ding flat lower                                                   | left                                                                        |                                                                                                    |                                                                  |                                                                |                                                                |                           |                   |
| double glazin       | ig wall thickness                                                 | 1                                                                           |                                                                                                    |                                                                  |                                                                |                                                                |                           |                   |
| evidence of c       | orridor                                                           |                                                                             |                                                                                                    |                                                                  |                                                                |                                                                |                           |                   |
| front elevati       | on brickwork                                                      |                                                                             |                                                                                                    |                                                                  |                                                                |                                                                |                           |                   |
| hot water           |                                                                   |                                                                             |                                                                                                    |                                                                  |                                                                |                                                                |                           |                   |
| Interior            |                                                                   |                                                                             |                                                                                                    |                                                                  |                                                                |                                                                |                           | •                 |

5. Highlight all of the resized images within the email, and copy and paste them into a new folder:

| 0 00                                                    | 🖦 🐢 🗇 🕫 Emailing: low energy lighting, side + front elevation, storage heater, storage heater 2, Building inluding flat lower left, d 💷 😐 🗪                                                                                                    |
|---------------------------------------------------------|----------------------------------------------------------------------------------------------------|
| Message                                                 | Insert Options Format Text Developer                                                                                                    |
| Paste<br>Clipboard                                      | t Painter<br>B Z U Z A B B B F T Cat A A B B B F T Cat A A B B B F T Cat A A B B B F T Cat A A B B B F T Cat A A B B B F T Cat A A B B B F T Cat A A B B B F T Cat A A B B B F T Cat A A B B B F T Cat A A B B B F T Cat A A B B B F T Cat A A B B B B F T Cat A A B B B B F T Cat A A B B B B F T Cat A B B B B F T Cat A B B B B F T Cat A B B B B B F T Cat A B B B B B F T Cat A B B B B B B B B B B B B B B B B B B                                                                                                    |
| This message has                                        | not been sent.                                                                                                    |
| Send Bcc                                                |                                                                                                    |
| Subject:                                                | Emailing: low energy lighting, side + front elevation, storage heater, storage heater 2, Building inluding flat lower left, double glazing wall thickness, elec r                                                                                                    |
| Attache                                                 | d: Suidina inludina fiat lower left.jpa (40 KB): Side + front elevation.jpa (34 KB): Sitorage heater.jpa (24 KB): Sitorage heater 2.jpa (33 KB):<br>Suidina inludina fiat lower left.jpa (40 KB): double alazina wall thicknessi.<br>Svidence of corridor.jpa (55 KB): Front elevation brickwork.jpa (65 KB): M<br>Cut enforcipa (24 KB):<br>Sitorage heater 2.jpa (33 KB): Cut enforce alazina wall thicknessi.<br>Cut enforcipa (24 KB):<br>Sitorage heater 2.jpa (33 KB): Sitorage heater 2.jpa (33 KB):<br>Sitorage heater 2.jpa (33 KB): Sitorage heater 2.jpa (33 KB):<br>Sitorage heater 2.jpa (33 KB): Sitorage heater 2.jpa (33 KB):<br>Sitorage heater 2.jpa (33 KB): Sitorage heater 2.jpa (33 KB):<br>Sitorage heater 2.jpa (33 KB): Sitorage heater 2.jpa (33 KB):<br>Sitorage heater 2.jpa (33 KB): Sitorage heater 2.jpa (33 KB):<br>Sitorage heater 2.jpa (33 KB):<br>Sitorage heater 2.jpa (34 KB):<br>Sitorage heater 2.jpa (34 KB):<br>Sitorage heater 2.jpa (34 KB):<br>Sitorage heater 2.jpa (34 KB):<br>Sitorage heater 2.jpa (34 KB):<br>Sitorage heater 2.jpa (34 KB):<br>Sitorage heater 2.jpa (34 KB):<br>Sitorage heater 2.jpa (34 KB):<br>Sitorage heater 2.jpa (34 KB):<br>Sitorage heater 2.jpa (34 KB):<br>Sitorage heater 2.jpa (34 KB):<br>Sitorage heater 2.jpa (34 KB):<br>Sitorage heater 2.jpa (34 KB):<br>Sitorage heater 2.jpa (34 KB):<br>Si |
| Your messag                                             | te is ready to be sent with the following file or link at                                                                                                    |
| low energy<br>side + fron<br>storage hea                | lighting<br>t elevation<br>ter                                                                                                    |
| storage hea<br>Building in<br>double glaz<br>elec meter | ter 2<br>luding flat lower left<br>ing wall thickness                                                                                                    |
| evidence of<br>front eleva<br>hot water                 | corridor<br>tion brickwork                                                                                                    |
| interior                                                | ×                                                                                                    |

6. You have now resized all of the images to much more manageable levels, and these can now be uploaded to the system:

| Organize 🔻 📗 Views 🔻 🙆 I                                                                                                    | Burn                                   | _                                    | _                        |                |      |
|----------------------------------------------------------------------------------------------------|----------------------------------------|--------------------------------------|--------------------------|----------------|------|
| avorite Links                                                                                                    | Name                                   | Date modified                        | Туре                     | Size           | Tags |
| Distance                                                                                                    | 🔄 Building inluding flat I             | 23/11/2011 09:52                     | JPEG Image               | 37 KB          |      |
| Fictures                                                                                                    | 🛛 🔄 double glazing wall thi            | 23/11/2011 09:52                     | JPEG Image               | 30 KB          |      |
| Music                                                                                                    | 📰 elec meter<br>💽 evidence of corridor | 23/11/2011 09:52<br>23/11/2011 09:52 | JPEG Image<br>JPEG Image | 40 KB<br>50 KB |      |
| Searches                                                                                                    |                                        |                                      |                          |                |      |
| Documents                                                                                                    | 🔄 front elevation brickw               | 23/11/2011 09:52                     | JPEG Image               | 62 KB          |      |
|                                                                                                    | 🔄 hot water                            | 23/11/2011 09:52                     | JPEG Image               | 16 KB          |      |
|                                                                                                    | 🔚 interior                             | 23/11/2011 09:52                     | JPEG Image               | 21 KB          |      |
|                                                                                                    | 🔄 low energy lighting                  | 23/11/2011 09:52                     | JPEG Image               | 17 KB          |      |
| lders 🗸 🗸                                                                                                    | side + front elevation                 | 23/11/2011 09:52                     | JPEG Image               | 31 KB          |      |
| Desktop                                                                                                    | 📄 🔛 storage heater                     | 23/11/2011 09:52                     | JPEG Image               | 21 KB          |      |
| Documents<br>ACT<br>Additional<br>Air Con files<br>Air-Con Manual<br>Cooper<br>DEC - 10 Argyle Street<br>DesignBuilder Data<br>DoubleCAD XT Pro 3<br>Downloads<br>Dropzone files<br>EH<br>Email templates | 🔊 storage heater 2                     | 23/11/2011 09:52                     | JPEG Image               | 30 KB          |      |